# **APM C3000**

Установка в OC Windows

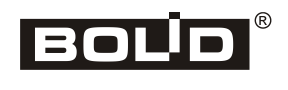

2023

## Оглавление

| Введение                                 | 4   |
|------------------------------------------|-----|
| Соглашения и условные обозначения        | 4   |
| Сокращения                               | 4   |
| Системные требования                     | 4   |
| Процесс установки                        | 5   |
| Окно выбора портов                       | 5   |
| Окно параметров PostgreSQL               | 6   |
| Окно выбора компонентов                  | 6   |
| Окно параметров Nginx                    | 7   |
| Обновление и восстановление              | 9   |
| Восстановление пароля пользователя admin | .10 |

## Введение

Руководство описывает установку службы (service) **АРМ С3000** в ОС Windows и предназначено для системных администраторов.

Для работы службы требуются СУБД **PostgreSQL** и web-сервер **Nginx** (входят в состав дистрибутива).

Опытные пользователи, запустив *выборочную* установку, могут отключить эти компоненты и использовать **PostgreSQL** и/или **Nginx**, уже установленные в системе.

Наличие подходящей версии **PostgreSQL** определяется автоматически. Для **Nginx** необходимо указать путь к установленному серверу и выполнить его настройку.

### Соглашения и условные обозначения

- Полужирным выделяются названия программных продуктов и аппаратных средств.
- *Курсив* применяется для обозначения технических терминов и в иных случаях для выделения частей текста.
- Моноширинный шрифт применяется для имен файлов, команд и их параметров, а также для примеров выполнения и вывода команд.
- Примечание: краткие аннотации к основному тексту.

## Сокращения

- АРМ автоматизированное рабочее место
- ОС операционная система
- ПО программное обеспечение
- СУБД система управления базами данных

## Системные требования

- 64-разрядные Windows 8, 10, 11
- 64-разрядные Windows server 2012, 2012R, 2016, 2019, 2022

## Процесс установки

Дистрибутив **АРМ С3000** представляет собой исполняемый файл, который следует запустить для начала установки. Запуск должен осуществляться от имени *администратора* системы.

При запуске программы производится выбор метода установки: *полный* или выборочный.

За исключением описанных ниже окон настройки, специфичных для системы **APM C3000**, остальные являются стандартными для программ такого рода и предлагают выполнить типичные действия, такие, как просмотр и принятие лицензионного соглашения, выбор языка, целевой папки и т.д.

#### Окно выбора портов

В этом окне выбираются и тестируются на доступность сетевые порты, используемые **АРМ С3000**.

| 💾 Установка — АРМ С3000 Service, версия 1.0 —                                   |        |   |
|---------------------------------------------------------------------------------|--------|---|
| Выбор портов<br>Указанный диапазон портов будет использоваться модулями сервиса | (10)   | > |
| Диапазон портов для модулей:<br>32000                                           |        |   |
| 32005<br>Порт Nginx HTTP<br>20080                                               |        |   |
| Порт Nginx HTTPS<br>20043<br>Проверить порты Добавить порты в брандмауэр        |        |   |
| <u>Н</u> азад <u>Д</u> алее                                                     | Отмена |   |

Для продолжения установки необходимо запустить проверку наличия свободных портов нажатием на кнопку «Проверить порты».

При вводе в текстовое поле «Диапазон портов для модулей» номера порта начала диапазона, второе поле (конец диапазона) заполняется автоматически, в зависимости от числа модулей системы. Порты для web-сервера **Nginx** могут выбираться произвольно.

Отметив «Добавить порты в брандмауэр», можно указать программе установки внести изменения в настройки сетевого экрана Windows, разрешающие входящие соединения с сервером **Nginx** на заданных портах.

#### Окно параметров PostgreSQL

Здесь задаются имя и пароль стандартной учетной записи СУБД **PostgreSQL**.

| 💾 Установка — АРМ С3000 Service, версия 1.0 — 🗌                                                                                                    | ×    |
|----------------------------------------------------------------------------------------------------|------|
| <b>Данные учетной записи PostgreSQL</b><br>Введите данные для подключения к существующему серверу PostgreSQL                                                               | (IO) |
| Имя пользователя администратора PostgreSQL:<br>postgres<br>Пароль администратора PostgreSQL:<br>Адрес сервера PostgreSQL:<br>localhost<br>Порт сервера PostgreSQL:<br>5432 |      |
| <u>Н</u> азад <u>Д</u> алее От                                                                                                    | мена |

Если в ОС уже имеется сервер, совместимый с **APM C3000**, система будет настроена для работы с ним, – **PostgreSQL** из состава дистрибутива не устанавливается. В окне будет предложено задать дополнительные параметры: сетевой *адрес* и *порт* для соединения с сервером.

# Окно выбора компонентов

При запуске *выборочной* установки, пользователь имеет возможность указать, какие составляющие системы назначить для установки.

| 💾 Установка — АРМ С3000 Service, версия 1.0 —                                                                                                    |                       | ×   |
|----------------------------------------------------------------------------------------------------|-----------------------|-----|
| Выбор компонентов<br>Какие компоненты должны быть установлены?                                                                                                    |                       |     |
| Выберите компоненты, которые вы хотите установить. ВНИМАНИЕ,<br>ФЛАЖКОВ МОЖЕТ ПРИВЕСТИ К НЕКОРРЕКТНОЙ УСТАНОВКЕ. РЕДАК<br>СПИСКА ТОЛЬКО ДЛЯ ОПЫТНЫХ ПОЛЬЗОВАТЕЛЕЙ. | . СНЯТИЕ<br>ТИРОВАНИЕ | Ξ   |
| Выборочная установка                                                                                                    |                       | ~   |
| Установить сервис АРМ С3000                                                                                                    | 413,1 M               | 16  |
| Установить библиотеки C++                                                                                                    | 38,6 M                | 16  |
| Установить СУБД PostgreSQL                                                                                                    | 241,2 M               | 16  |
| ✓ Установить PostgreSQL ODBC                                                                                                    | 4,1 M                 | 16  |
| Установить сервер Nginx (При снятии флажка, настройка серве<br>производится пользователем вручную)                                                                 | pa 5,0 M              | 16  |
| Текущий выбор требует не менее 464,9 Мб на диске.                                                                                                    |                       |     |
| <u>Н</u> азад <u>Д</u> алее                                                                                                    | Отю                   | ена |

Для выбора доступны следующие компоненты:

- Библиотеки С++
- СУБД PostgreSQL
- PostgreSQL ODBC
- Web-сервер Nginx

#### Примечание:

При наличии в системе установленного сервера **PostgreSQL**, соответствующий пункт в списке будет недоступен.

#### Окно параметров Nginx

Если **Nginx** отсутствует среди выбранных компонентов, программа установки предложит сообщить его расположение в окне параметров Nginx.

| 占 Установка — АРМ С3000 Service, версия 1.0                                                                                                    | _                |                      | ×    |
|----------------------------------------------------------------------------------------------------|------------------|----------------------|------|
| <b>Предварительная настройка Nginx</b><br>Укажите путь до корневой директории Nginx.                                                                                                    |                  |                      | (no) |
| Вы выбрали ручную настройку сервера Nginx. Укажите путь до к<br>сервера Nginx. Для сервера сгенерируется конфигурационный ф<br>его заменить, либо использовать для ручной настройки.<br>Путь до корневой директории Ngipx | орнев<br>айл, вы | юй папки<br>ы можете |      |
|                                                                                                    | 0                | бзор                 |      |
| Путь, куда вы хотите сохранить сгенерированную конфигураци                                                                                                    | о для<br>О       | Nginx<br>бзор        | ]    |
| <u>Н</u> азад <u>Д</u> алее                                                                                                    |                  | Отме                 | на   |

В поле «Путь до корневой директории Nginx» следует указать путь к папке, куда был установлен **Nginx**.

Во втором поле задается путь к произвольной папке: туда будет помещен файл с настройками **Nginx**. Он может служить заменой главному файлу конфигурации **Nginx**, nginx.conf. Можно также модифицировать собственный nginx.conf, используя параметры из этого файла.

#### Примечание:

Созданный при установке файл nginx.conf не предназначен для включения его с помощью директивы include в существующий конфигурационный файл сервера. В этом случае **APM C3000** работать не будет.

## Обновление и восстановление

При запуске на системе с уже установленным **АРМ С3000**, программа установки предложит следующие действия:

| 💾 Установка — АРМ С3000 Service, версия 1.0                                                                                                    | _                    |                   | ×    |
|----------------------------------------------------------------------------------------------------|----------------------|-------------------|------|
| Тип установки                                                                                                    |                      | 1                 | PY?  |
| Выберите тип установки.                                                                                                    |                      | (                 | 110m |
| Обновление системы. В этом режиме данные к<br>данных системы сохраняются, обновляются т<br>системы.<br>Исправить<br>Исправление системы. В этом режиме все данн<br>перезаписываются на заводские.<br>Удалить<br>Удаление системы. | онфигура<br>олько мо | ацийи ба:<br>дули | 3    |
|                                                                                                    |                      | Отме              | ена  |

- Обновить: обновляются только программные компоненты **АРМ С3000**, все данные (настройки, база данных) сохраняются неизменными.
- Исправить: система будет установлена заново, при этом настройки и другие данные перезаписываются и приводятся к своему первоначальному состоянию.
- Удалить: АРМ С3000 удаляется с компьютера полностью.

## Восстановление пароля пользователя admin

В случае утери пароля для встроенной учетной записи, его восстановление возможно с помощью запуска от имени *администратора* системы пакетного файла (скрипта) reset\_pass.bat.

Скрипт находится в папке установки **APM C3000** (по умолчанию C:\Bolid\ARM S3000 Service).

Перед запуском нужно убедиться в том, что служба АРМ С3000 работает.

В случае успешного сброса пароля скриптом будет выведено сообщение «Пароль сброшен». Будет восстановлен стандартный пароль – *armS3000*.